## How to Add an Announcement Type

- Log in as Admin user
  On user's menu panel, go to System Manager menu >> Announcement Types
- 3. Click the Insert button to add a new blank row
- 4. Enter the details of the Announcement (Type, Description, Display To, Font Color and Font Background)

| Announcement Type | 25             |              |            | ^           | □ ×       |
|-------------------|----------------|--------------|------------|-------------|-----------|
| Save Undo Close   |                |              |            |             |           |
| + Insert 🛆 Up     | ▽ Down 🗙 Rem   | ove Report 🗄 | 8 View     | Filter (F3) | кл<br>2 У |
| 🗌 Туре*           | Description*   | Display To*  | Font Color | Font Back   | ground    |
| Welcome           | Check out the  | Externally   | Crimson    | AntiqueW    | hite      |
| Maintenance       | System will be | Both         | Crimson    | AntiqueW    | hite      |
| Position alert    | Position alert | Internally   | Crimson    | AntiqueW    | hite      |
| Welcome 2         | Welcome Will a | Both         | Crimson    | AntiqueW    | hite      |
| Sample 1          | Sample Descri  | Both         | Beige      | AliceBlue   |           |
|                   |                |              |            |             |           |
|                   |                |              |            |             |           |
|                   |                |              |            |             |           |
|                   |                |              |            |             |           |
|                   |                |              |            |             |           |
|                   |                |              |            |             |           |
|                   |                |              |            |             |           |
| ? 🗘 🖓 🖂           | Ready          |              |            |             |           |

| Field                  | Description                                                                                                    |
|------------------------|----------------------------------------------------------------------------------------------------|
| Туре                   | This will be a unique name for the type of announcement.                                                                                                    |
| Descrip<br>tion        | A longer description of the Announcement Type.                                                                                                    |
| Display<br>To          | This will determine who will see the Announcement. If Internally, only iRely employees will see the announcement. If externally, only customers will see the announcement. If Both, then both iRely employees and customers will see the announcement. |
| Font<br>Color          | Used to accentuate font for better visibility                                                                                                    |
| Font<br>Backgr<br>ound | Used to accentuate background color for better visibility                                                                                                    |

5. Click the Save button to save the setup.

1. Log in as Admin user

2. On user's menu panel, go to System Manager folder >> Announcements folder >> Announcement Types

3. Click the Insert button to add a new blank row

## 4. Enter the details of the Announcement (Type, Description, Display To, Font Color and Font Background)

| Announcement Type | <del>:</del> S |             |             | ^ □ ×           |
|-------------------|----------------|-------------|-------------|-----------------|
| Save Undo Close   |                |             |             |                 |
| + Insert △ Up     | ▽ Down 🗙 Rem   | ove 🔠 View  | Filter (F3) | кл<br>КУ        |
| Туре*             | Description*   | Display To* | Font Color  | Font Background |
| Welcome           | Check out the  | Externally  | Crimson     | AntiqueWhite    |
| Maintenance       | System will be | Both        | Crimson     | AntiqueWhite    |
| Position alert    | Position alert | Internally  | Crimson     | AntiqueWhite    |
| Welcome 2         | Welcome Will a | Both        | Crimson     | AntiqueWhite    |
| Announcemen       | Internal Annou | Internally  | AliceBlue   | AntiqueWhite    |
| Announcemen       | External Anno  | Externally  | AliceBlue   | AntiqueWhite    |
| Announcemen       | External Anno  | Both        | AliceBlue   | AntiqueWhite    |
|                   |                |             |             |                 |
|                   |                |             |             |                 |
|                   |                |             |             |                 |
|                   |                |             |             |                 |
|                   |                |             |             |                 |
| ? 🗘 🖓 🖂           | Ready          |             |             |                 |

| Field                  | Description                                                                                                    |
|------------------------|----------------------------------------------------------------------------------------------------|
| Туре                   | This will be a unique name for the type of announcement.                                                                                                    |
| Descrip<br>tion        | A longer description of the Announcement Type.                                                                                                    |
| Display<br>To          | This will determine who will see the Announcement. If Internally, only iRely employees will see the announcement. If externally, only customers will see the announcement. If Both, then both iRely employees and customers will see the announcement. |
| Font<br>Color          | Used to accentuate font for better visibility                                                                                                    |
| Font<br>Backgr<br>ound | Used to accentuate background color for better visibility                                                                                                    |

5. Click the Save button to save the setup.

1. Log in as Admin user

2. On user's menu panel, go to System Manager folder >> Announcements folder >> Announcement Types

| Announcement Typ | es             |              |                       | ^ □ ×           |
|------------------|----------------|--------------|-----------------------|-----------------|
| Save Undo Close  |                |              |                       |                 |
| + Insert △ Up    | ⊽ Down X Rem   | ove 🔠 Layout | <b>Q</b> Filter Recor | ds (F3)         |
| Туре             | Description    | Display To   | Font Color            | Font Background |
| Welcome          | Welcome to iRe | Externally   | Crimson               | AntiqueWhite    |
|                  |                |              |                       |                 |
|                  |                |              |                       |                 |
|                  |                |              |                       |                 |
|                  |                |              |                       |                 |
|                  |                |              |                       |                 |
|                  |                |              |                       |                 |
|                  |                |              |                       |                 |
|                  |                |              |                       |                 |
|                  |                |              |                       |                 |
|                  |                |              |                       |                 |
|                  |                |              |                       |                 |
|                  |                |              |                       |                 |
| 0000             | Ready          |              |                       |                 |

Click the Insert button to add a new blank row
 Enter the details of the Announcement (Type, Description, Display To, Font Color and Font Background)

| Announcement Type | s                 |              |       |               | ^ □ X           |
|-------------------|-------------------|--------------|-------|---------------|-----------------|
| Save Undo Close   |                   |              |       |               |                 |
| + Insert          | ✓ Down X Rem      | ove 🔠 Layout | Q,    | Filter Record | ds (F3)         |
| Туре              | Description       | Display To   | Font  | Color         | Font Background |
| Welcome           | Welcome to iRe    | Externally   | Crim  | ison          | AntiqueWhite    |
| Announcement      | This is a test an | Externally   | Firet | orick         | Aquamarine      |
|                   |                   |              |       |               |                 |
|                   |                   |              |       |               |                 |
|                   |                   |              |       |               |                 |
|                   |                   |              |       |               |                 |
|                   |                   |              |       |               |                 |

| Field                  | Description                                                                                                    |
|------------------------|----------------------------------------------------------------------------------------------------|
| Туре                   | This will be a unique name for the type of announcement.                                                                                                    |
| Descrip<br>tion        | A longer description of the Announcement Type.                                                                                                    |
| Display<br>To          | This will determine who will see the Announcement. If Internally, only iRely employees will see the announcement. If externally, only customers will see the announcement. If Both, then both iRely employees and customers will see the announcement. |
| Font<br>Color          | Used to accentuate font for better visibility                                                                                                    |
| Font<br>Backgr<br>ound | Used to accentuate background color for better visibility                                                                                                    |

5. Click the Save button to save the setup.

1. Log in as Admin user

## 2. On user's menu panel, go to Common Info folder >> Announcements folder >> Announcement Types

| Announcement Type | es             |              |                      | ^ □ ×         |
|-------------------|----------------|--------------|----------------------|---------------|
| Save Undo Close   |                |              |                      |               |
| + Insert 🛆 Up     | ▽ Down 🗙 Rem   | ove 🔠 Layout | <b>Q</b> Filter Reco | ords (F3) ×   |
| Туре              | Description    | Display To   | Font Color           | Font Backgrou |
| Welcome           | Welcome to iRe | Externally   | Crimson              | AntiqueWhite  |
|                   |                |              |                      |               |
|                   |                |              |                      |               |
|                   |                |              |                      |               |
|                   |                |              |                      |               |
|                   |                |              |                      |               |
|                   |                |              |                      |               |
|                   |                |              |                      |               |
|                   |                |              |                      |               |
|                   |                |              |                      |               |
|                   |                |              |                      |               |
|                   |                |              |                      |               |
|                   |                |              |                      |               |
|                   |                |              |                      |               |
|                   |                |              |                      |               |
| 00♀⊠              | Ready          |              |                      |               |

- Click the Insert button to add a new blank row
  Enter the details of the Announcement (Type, Description, Display To, Font Color and Font Background)

| Announcement Type | s                 |              |                      | ^ □ X         |
|-------------------|-------------------|--------------|----------------------|---------------|
| Save Undo Close   |                   |              |                      |               |
| + Insert 🛆 Up     | ▽ Down 🗙 Rem      | ove 🔠 Layout | <b>Q</b> Filter Reco | ords (F3) 🛛 🗙 |
| Туре              | Description       | Display To   | Font Color           | Font Backgrou |
| Welcome           | Welcome to iRe    | Externally   | Crimson              | AntiqueWhite  |
| Announcement      | This is a test an | Externally   | Aquamarine           | BurlyWood     |
|                   |                   |              |                      |               |
|                   |                   |              |                      |               |
|                   |                   |              |                      |               |

| Field                  | Description                                                                                                    |
|------------------------|----------------------------------------------------------------------------------------------------|
| Туре                   | This will be a unique name for the type of announcement.                                                                                                    |
| Descrip<br>tion        | A longer description of the Announcement Type.                                                                                                    |
| Display<br>To          | This will determine who will see the Announcement. If Internally, only iRely employees will see the announcement. If externally, only customers will see the announcement. If Both, then both iRely employees and customers will see the announcement. |
| Font<br>Color          | Used to accentuate font for better visibility                                                                                                    |
| Font<br>Backgr<br>ound | Used to accentuate background color for better visibility                                                                                                    |

5. Click the Save button to save the setup.